# Consulta de Serviços do IPSEMG

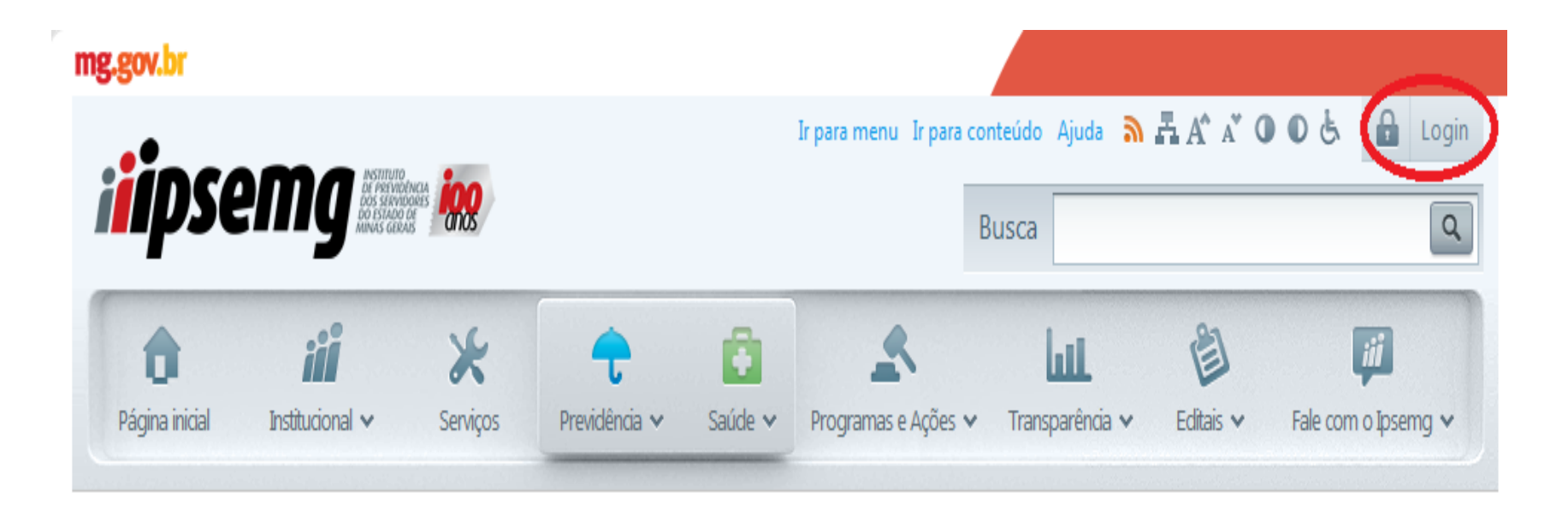

Clicar no Botão de Login.

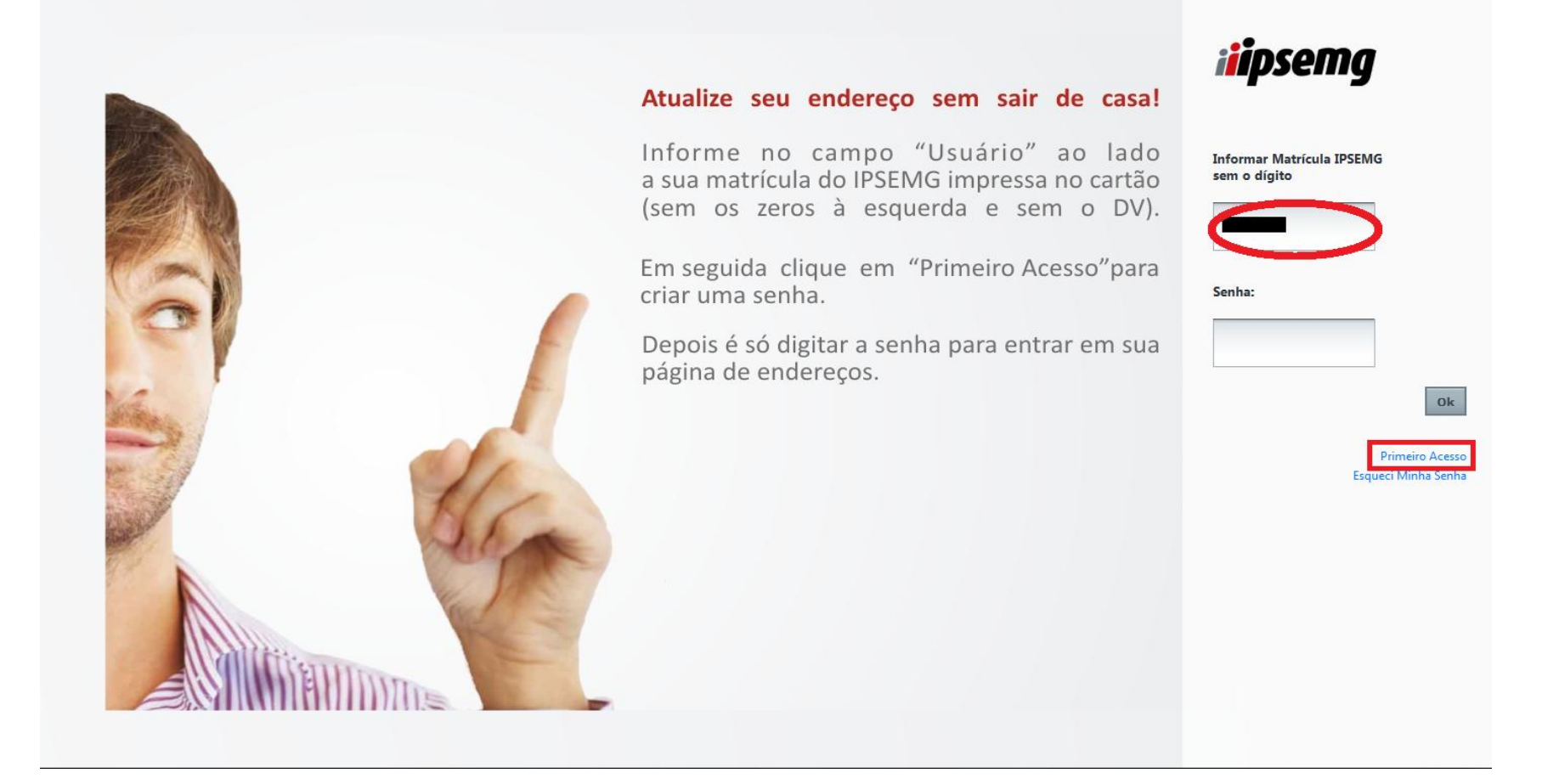

# Caso seja o primeiro acesso informar matricula e clicar em primeiro acesso.

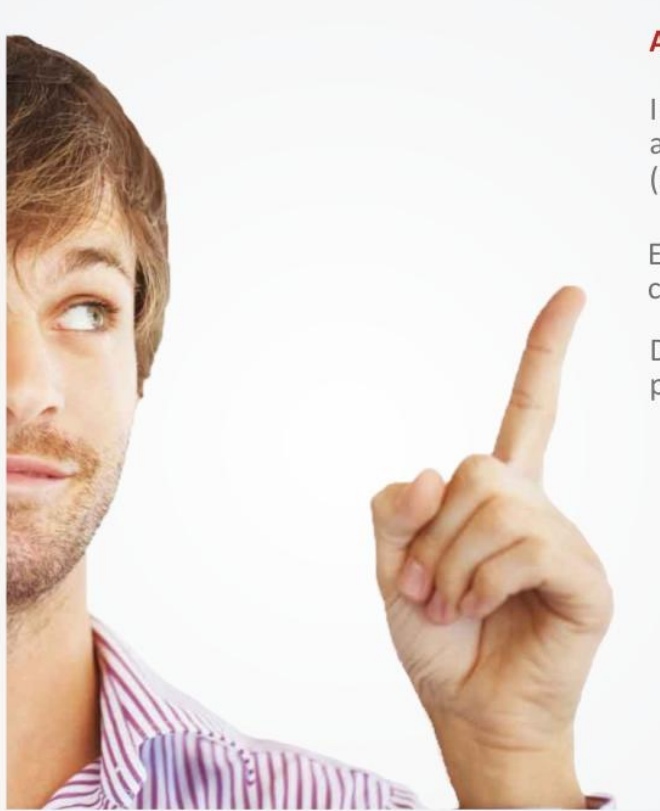

Atualize seu endereço sem sair de casa!

Informe no campo "Usuário" ao lado a sua matrícula do IPSEMG impressa no cartão (sem os zeros à esquerda e sem o DV).

Em seguida clique em "Primeiro Acesso"para criar uma senha.

Depois é só digitar a senha para entrar em sua página de endereços.

Informe a matrícula IPSEMG sem o dígito: Para obter a matrícula, clique aqui CPF: Data Nascimento: Identificador: Para obter o identificador, clique aqui Cadastrar Senna: Confirmar Senha: Confirmar Senha: Confirmar Senha:

CADASTRAR SENHA

Clicar no identificador e seguir instruções.

#### ENVIAR IDENTIFICADOR

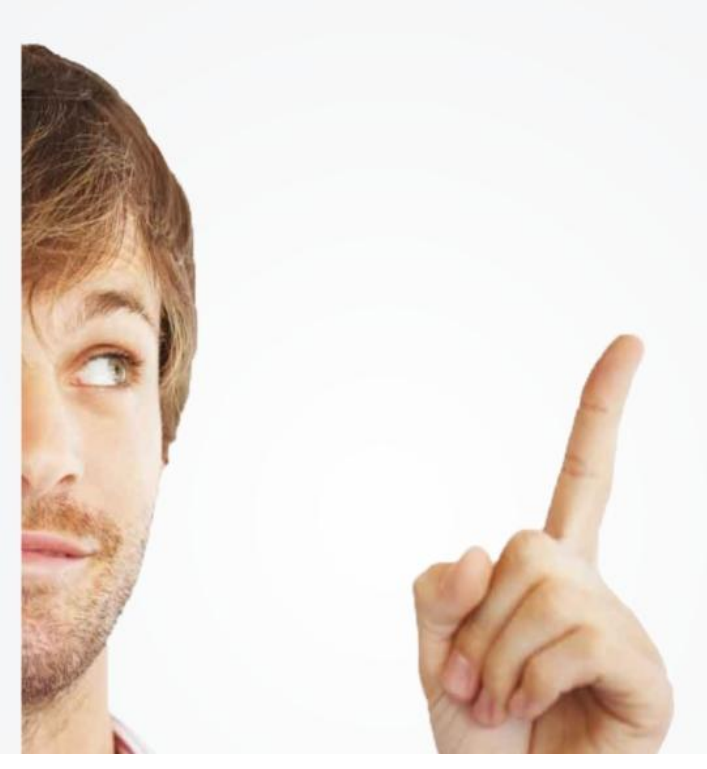

### Atualize seu endereço sem sair de casa!

Informe no campo "Usuário" ao lado a sua matrícula do IPSEMG impressa no cartão (sem os zeros à esquerda e sem o DV).

Em seguida clique em "Primeiro Acesso"para criar uma senha.

Depois é só digitar a senha para entrar em sua página de endereços.

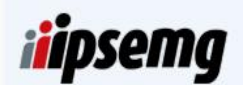

#### 

Enviar

Retornar para o Login

Para enviar o identificador selecione umas das opções e clique em enviar e retorne na página de login.

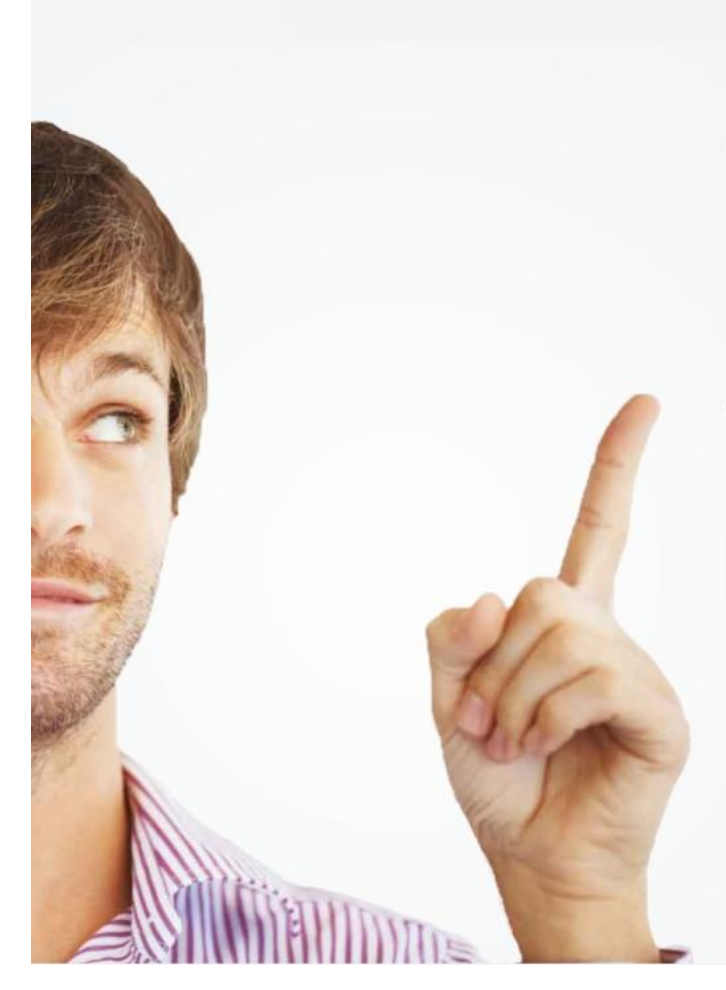

# Atualize seu endereço sem sair de casa!

Informe no campo "Usuário" ao lado a sua matrícula do IPSEMG impressa no cartão (sem os zeros à esquerda e sem o DV).

Em seguida clique em "Primeiro Acesso" para criar uma senha.

Depois é só digitar a senha para entrar em sua página de endereços.

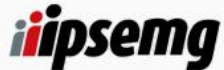

Informar Matrícula IPSEMG sem o dígito

Senha:

\*\*\*\*\*\*\*

Primeiro Acesso Esqueci Minha Senha

Digite sua matrícula e senha, clique em ok.

| iiipse         |                        | nu Ir para conteú | do Ajuda 🔊 🕯  | a^ ∧ α  | 0 & B Usuári        | 0                       |           | ) Desconectar       |
|----------------|------------------------|-------------------|---------------|---------|---------------------|-------------------------|-----------|---------------------|
| Página inicial | iii<br>Institucional 🛩 | X<br>Serviços ~   | Previdência ~ | Saúde 🗸 | Programas e Ações 🗸 | Lul.<br>Transparência 🛩 | Editais ~ | Fale com o Ipsemg 🗸 |

### ATUALIZAÇÃO CADASTRAL

Esta tela atualiza somente os dados de endereço e telefone de contato.

Para atualizar seu endereço preencha primeiramente o CEP e complete as demais informações.

Os campos assinalados com \* são de preenchimento obrigatório.

Informe pelo menos 1(um) número de telefone.

Recomendamos o preenchimento do telefone celular, para envio de mensagens (SMS).

Endereços de correio eletrônico digitados incorretamente ou caixas postais com limite de armazenamento esgotados serão motivos para não recebimento de contato.

| -  |     | G20 | 1.  |    |
|----|-----|-----|-----|----|
| "N | lat | ric | ula | ¢. |

\*Nome:

\*Nome da Mãe:

\*CPF:

............

\*CEP:

## Confirme as informações e atualize se for necessário.

| *Matrícula:       |                 |               |
|-------------------|-----------------|---------------|
| *Nome:            |                 |               |
| *Nome da Mãe:     |                 |               |
| *CPF:             |                 |               |
| *CEP:             |                 |               |
| *Tipo Logradouro: | *Logradouro:    |               |
| *Número:          | Compl.:         |               |
| *Bairro:          | *Cidade:        | *UF:          |
| Tel. Residencial: | Tel. Comercial: | Tel. Celular: |
| Email:            |                 |               |
|                   |                 | Confirmar     |

Após atualizar clique em confirmar.

| *Matrícula:       |                                |               |
|-------------------|--------------------------------|---------------|
|                   |                                |               |
| *Nome:            |                                |               |
|                   |                                |               |
| *Nome da Mãe:     |                                |               |
|                   |                                |               |
| *CPF:             |                                |               |
|                   |                                |               |
| *CEP:             |                                |               |
|                   |                                |               |
| *Tipo Logradouro: | *Logradouro:                   |               |
| <b>•</b>          | Mensagem da página da web      |               |
| *Número:          | Compl.:                        |               |
|                   | Dados Atualizados com Sucesso! |               |
| *Bairro:          | *Cidade:                       | *UF:          |
|                   | ОК                             |               |
| Tel. Residencial: | Tel. Comercial:                | Tel. Celular: |
|                   |                                |               |
| Email:            |                                |               |
|                   |                                |               |
|                   |                                | Confirmar     |

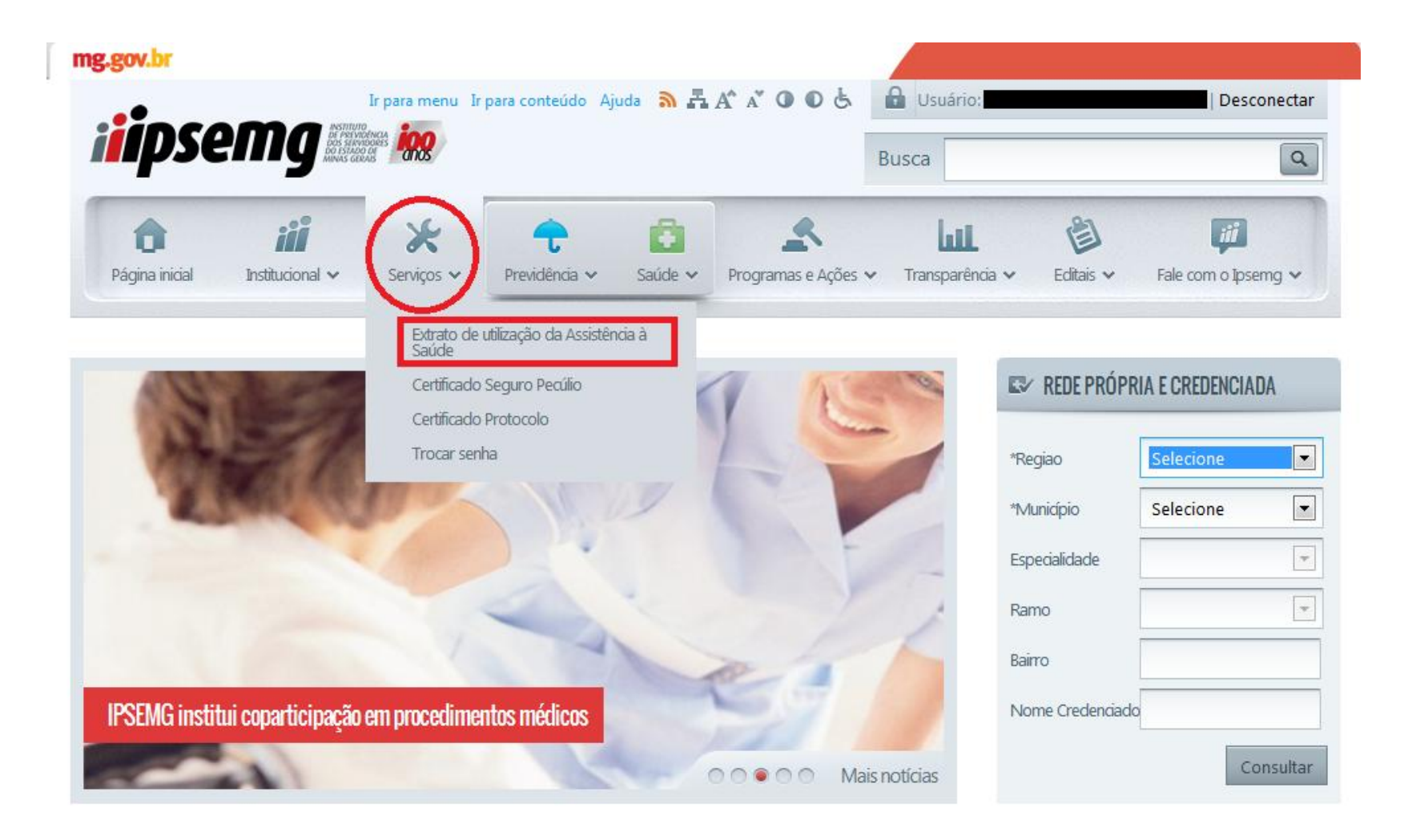

Passe o mouse no menu serviços e faça a escolha do serviço desejado.

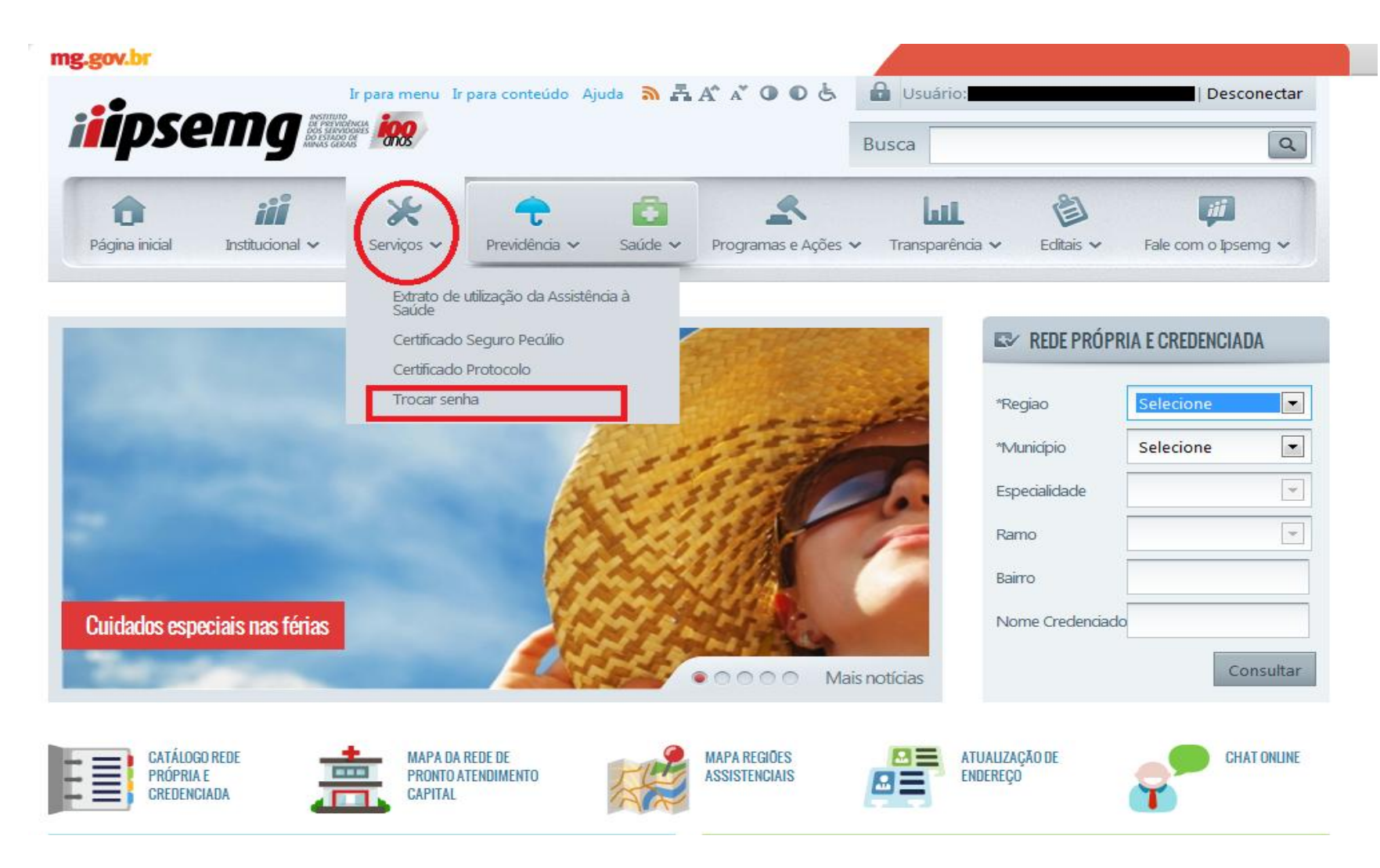

Para trocar a senha passe o mouse sobre o menu Serviços e clique em Trocar senha.

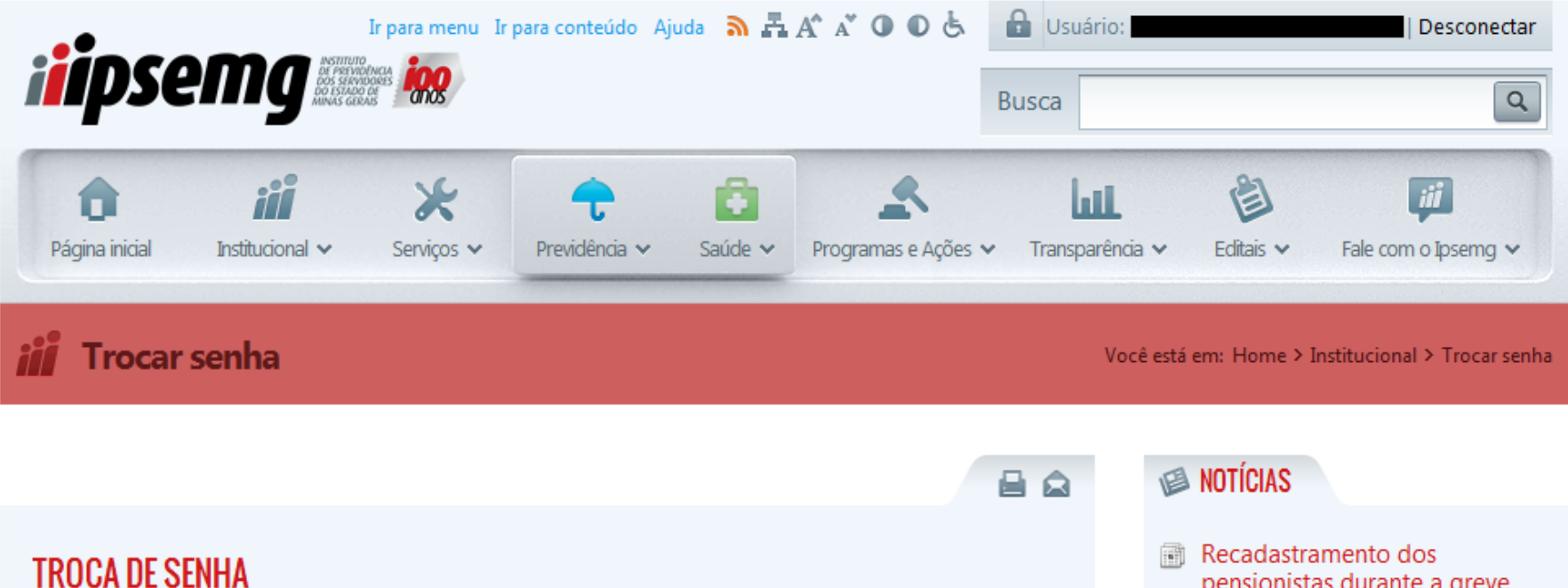

| TROCA DE SENHA                         | Recadastramento dos<br>pensionistas durante a greve                                     |
|----------------------------------------|-----------------------------------------------------------------------------------------|
| F10-Gravar                             | bancária<br>01/10/2013 15:12                                                            |
| Alteração de senha do usuário corrente | Abertas as inscrições para o<br>concurso do IPSEMG<br>01/10/2013 14:40                  |
| Nova senha   Repita a nova senha       | Credenciamento para auditores<br>médicos e enfermeiros até<br>30/09<br>25/09/2013 17:31 |
|                                        | Ver mais notícias                                                                       |

Digite as informações solicitadas e clique no Botão F10 – Gravar.